## Touch Expert/IRT - Rotating Orientation in Windows

Applies to: Touch Expert/IRT Touch Frames Symptom(s): Touch Orientation off by 90 Degree Increment Affected OS: Windows 10 Prerequisite Software: <u>Rotation Tool</u>; <u>Touch Service</u>

The following steps **must** be done in a Windows environment, even if your touch screen is being used with a different operating system. <u>Touch Service</u> needs to be installed before using the Touch Rotation Tool. Follow this <u>guide's</u> first 5 steps to install Touch Service. **\*If Calibration is needed, it must be done in Landscape Orientation and before the Rotation Tool is used**\*

1. Download the Rotation Tool Utility from the link above.

## 2. Extract all Files to the desired location on your PC.

| C:\Users\ale | x.thompson   | \Downloads\M22  | 695 Touch Rotation \ | Vin32.V1050.zip\    |                  |                  |            |           | -       |  |
|--------------|--------------|-----------------|----------------------|---------------------|------------------|------------------|------------|-----------|---------|--|
| Edit Vie     | Test Cop     | Nove Delet      | 1<br>Info            |                     |                  |                  |            |           |         |  |
| C:\Use       | rs\alex.thom | npson\Downloads | \M22695 Touch Rota   | tion Win32.V1050.zi | p\               |                  |            |           |         |  |
| ne           |              | Si              | e Packed Size        | Modified            | Created          | Accessed         | Attributes | Encrypted | Comment |  |
| 0190920.M2   | 2695.Touch.  | . 10 742 2      | 4 711 335            | 2019-02-11 22:32    | 2019-09-20 03:06 | 2019-09-20 03:06 | D          | -         |         |  |
|              |              |                 |                      |                     |                  |                  |            |           |         |  |
|              |              |                 |                      |                     |                  |                  |            |           |         |  |
|              |              |                 |                      |                     |                  |                  |            |           |         |  |
|              |              |                 |                      |                     |                  |                  |            |           |         |  |
|              |              |                 |                      |                     |                  |                  |            |           |         |  |
|              |              |                 |                      |                     |                  |                  |            |           |         |  |
|              |              |                 |                      |                     |                  |                  |            |           |         |  |
|              |              |                 |                      |                     |                  |                  |            |           |         |  |
|              |              |                 |                      |                     |                  |                  |            |           |         |  |
|              |              |                 |                      |                     |                  |                  |            |           |         |  |
|              |              |                 |                      |                     |                  |                  |            |           |         |  |
|              |              |                 |                      |                     |                  |                  |            |           |         |  |
|              |              |                 |                      |                     |                  |                  |            |           |         |  |

## 3. Open the TouchRotate.exe file.

| Name                 | Status | Date modified      | Туре              | Size     |
|----------------------|--------|--------------------|-------------------|----------|
| 📓 libgcc_s_dw2-1.dll | 0      | 2/7/2012 4:12 AM   | Application exten | 42 KB    |
| 述 mingwm10.dll       | 0      | 2/7/2012 4:12 AM   | Application exten | 12 KB    |
| 🚳 QtCore4.dll        | 0      | 2/7/2012 4:13 AM   | Application exten | 2,777 KB |
| 🚳 QtGui4.dll         | 0      | 2/7/2012 4:13 AM   | Application exten | 9,898 KB |
| 🚳 TouchAPI.dll       | 0      | 7/8/2014 5:21 AM   | Application exten | 76 KB    |
| 📓 TouchDevice.dll    | 0      | 7/8/2014 5:21 AM   | Application exten | 72 KB    |
| TouchRotation        | 0      | 11/11/2014 6:37 AM | Application       | 110 KB   |
| TouchSDK.dll         | 0      | 7/8/2014 5:21 AM   | Application exten | 107 KB   |

Note: There is a possibility of being prompted by Microsoft Defender SmartScreen with the following message. If so, select **More Info**, then Select **Run Anyway**.

## Windows protected your PC

Microsoft Defender SmartScreen prevented an unrecognized app from starting. Running this app might put your PC at risk. More info

Don't run

|                                                                                                    | Х |  |  |  |  |  |
|----------------------------------------------------------------------------------------------------|---|--|--|--|--|--|
| Windows protected your PC                                                                                               |   |  |  |  |  |  |
| Microsoft Defender SmartScreen prevented an unrecognized app from starting. Running this app might put your PC at risk. |   |  |  |  |  |  |
| App: TouchRotate_Win32.exe<br>Publisher: Unknown publisher                                                              |   |  |  |  |  |  |
|                                                                                                    |   |  |  |  |  |  |
|                                                                                                    |   |  |  |  |  |  |
|                                                                                                    |   |  |  |  |  |  |
| Run anyway Don't run                                                                                                    |   |  |  |  |  |  |

**4.** This will bring you to the Touch Rotation Tool. If the Touch Expert Frame is detected, options to Adjust **System** or **Touch** will be selectable. If the Frame is not detected, this interface will be

grayed out.

| Rotation Too | Rotation Tool 1.0.1.0 |      | - | × |
|--------------|-----------------------|------|---|---|
| Adjust       |                       |      |   |   |
| System       | Clockwise 0           | •    |   |   |
| Touch        | Clockwise 0           | •    |   |   |
| Setting      | Save                  | Rese | t |   |
| Result       |                       |      |   |   |
|              |                       |      |   |   |
|              |                       |      |   |   |
|              |                       |      |   |   |
|              |                       |      |   |   |
|              |                       |      |   |   |

**5.** To Rotate Touch to the proper Orientation select the Drop Down menu for **System**. This will give you four options for Degrees of Rotation, 0, 90, 180, and 270 Degrees.

Note: Rotating Orientation must be done from **System** Drop Down Menu. The Touch Drop Menu will have no affect on Orientation.

| Rotation Too     | _                                                             | ×     |  |
|------------------|---------------------------------------------------------------|-------|--|
| Adjust           |                                                               |       |  |
| System           | Clockwise 0                                                   | -     |  |
| Touch<br>Setting | Clockwise 0<br>Clockwise 90<br>Clockwise 180<br>Closewise 270 |       |  |
|                  | Save                                                          | Reset |  |
| Result           |                                                               |       |  |
|                  |                                                               |       |  |
|                  |                                                               |       |  |
|                  |                                                               |       |  |

**6.** When placing a Touch Expert (TE) IPxx rated IR touch frame in portrait in any type of outdoor configuration, (e.g. kiosk or enclosure), the rotation of the touch frame needs to be 90-degree counter-clockwise. The USB cable will end up in the lower right corner.

Note: This is the same as 270 degrees clockwise for purposes of the TE Rotation software if needed to assist with rotation of the touch orientation.

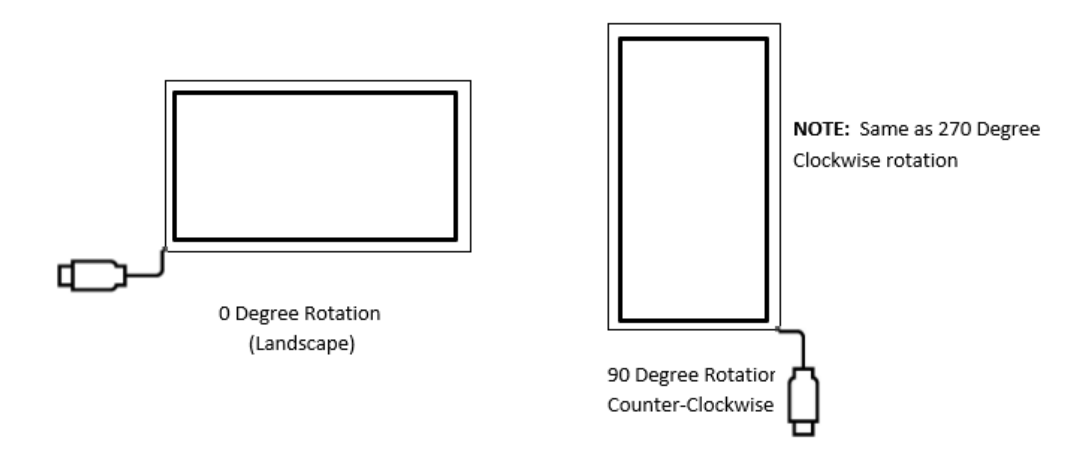

7. Depending on the Degree of Rotation needed, select that option and press Save. If Rotation is successful, Succeeded will be posted under Result

|       |                 | ×               |
|-------|-----------------|-----------------|
|       |                 |                 |
| •     |                 |                 |
| •     |                 |                 |
| Reset |                 |                 |
|       |                 |                 |
|       |                 |                 |
|       | ▼<br>▼<br>Reset | ▼<br>▼<br>Reset |

**8.** Once proper Degree of Rotation is selected and saved, retest frame to ensure Touch Points are aligned to the correct Orientation. If Frame is in working order, close out the Rotation Tool and these settings will be Saved.

**9.** If the above steps do not resolve the issue, please contact the TSI Touch Customer Service team at 802-874-0123 Option 2; email: <a href="mailto:support@tsitouch.com">support@tsitouch.com</a>; or by visiting our <a href="mailto:TSI Touch">TSI Touch</a> <a href="mailto:website">website</a> and clicking on the red "Help" icon in the lower right corner of the webpage.